# [1] 네트워크 접속 가이드

## 1. 사용자 SSL VPN 로그인 페이지 접근

#### - https://112.216.150.165:8333

| С   | 6     | 4  | 안전하지     | 않음 | https:/ | //112.216.150.1 | I <b>65</b> :8333 | A» | τõ | ۲ | <u>^</u> | Ē | þ     |
|-----|-------|----|----------|----|---------|-----------------|-------------------|----|----|---|----------|---|-------|
| 무관련 | N NAV | ER | G Google | •  | 우리은행    | ⊙ 나라장터          | ♀ 종합쇼핑몰시스!        | 템  |    |   |          |   | >   🛅 |

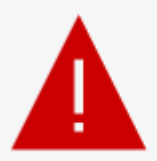

#### 비공개 연결이 아닙니다.

공격자가 **112.216.150.165**에서 사용자의 정보 (예: 암호, 메시지 또는 신용 카드)를 도용하려고 시 도할 수 있습니다.

NET::ERR\_CERT\_AUTHORITY\_INVALID

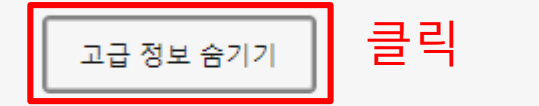

돌아가기

이 서버는 112.216.150.165 임을 증명하지 못했습니다. 컴퓨터의 운영 체제가 해당 보안 인 증서를 신뢰하지 않습니다. 이는 잘못된 구성이나 연결을 가로채는 공격자로 인해 발생하는 것일 수 있습니다. 클릭

ICT COC

<u>112.216.150.165 (안전하지 않음)</u>으)로 계속하기

# 2. Sslvpn 사이트 접속

#### - Windows 클라이언트 다운 및 실행

#### **BLUEMAX CLIENT Download**

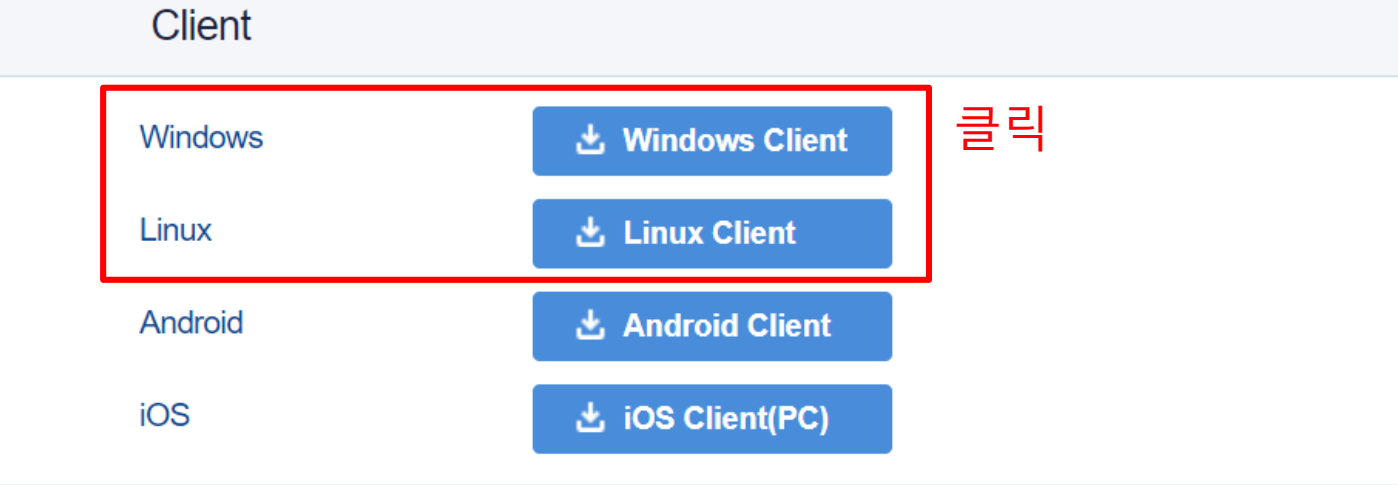

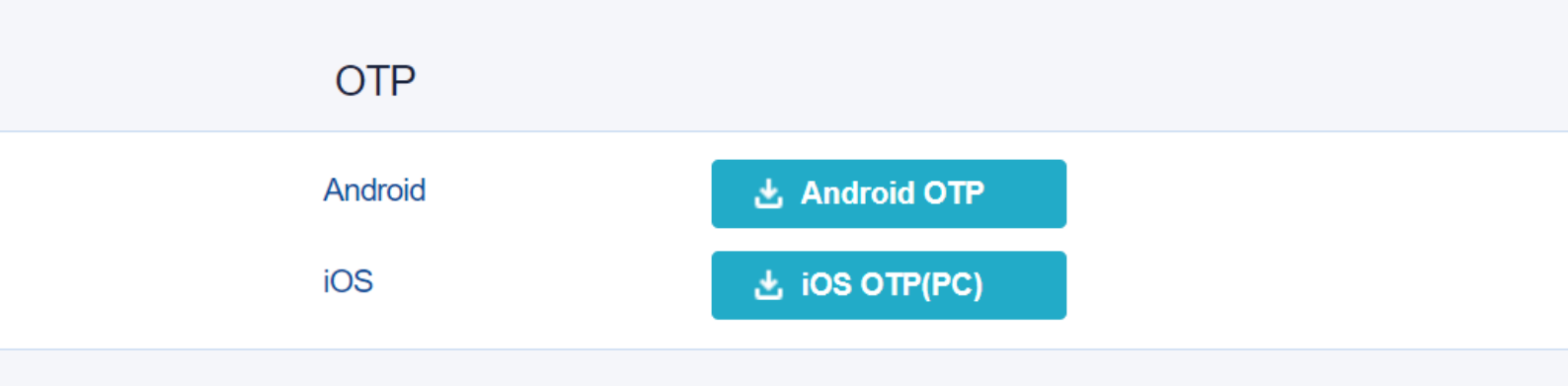

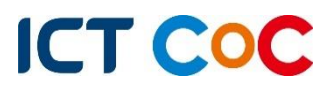

### 3. ssl vpn only 체크 후 확인

#### BLUEMAX CUENT

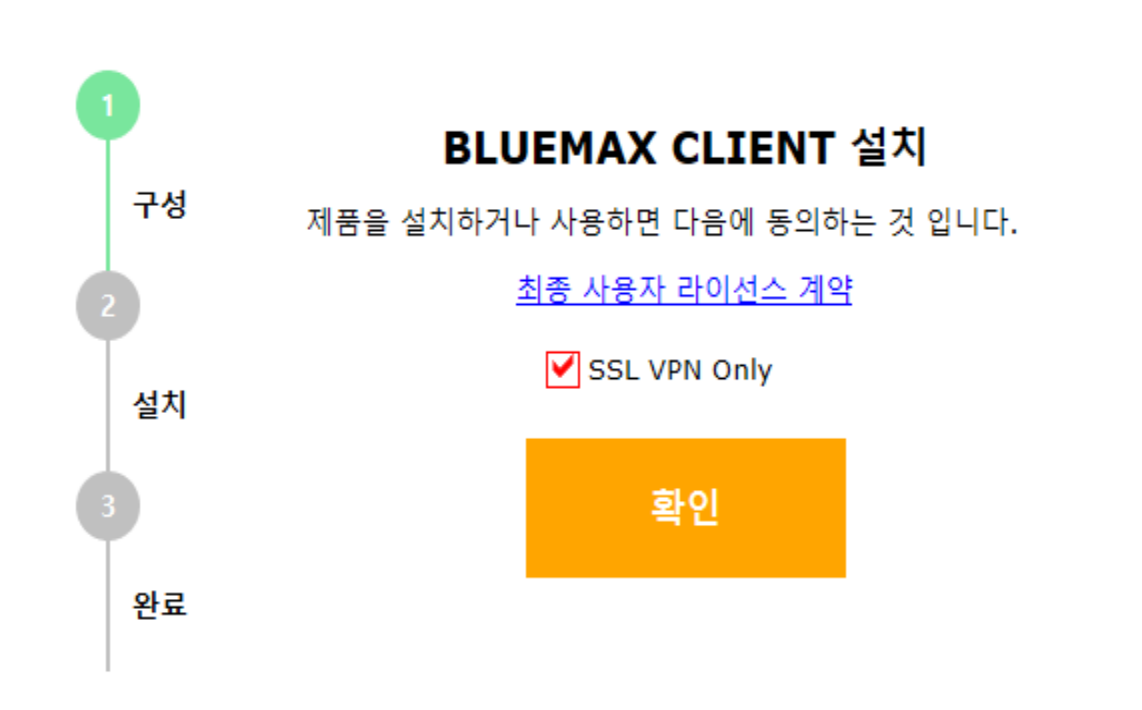

×

### 4. 주소 적기

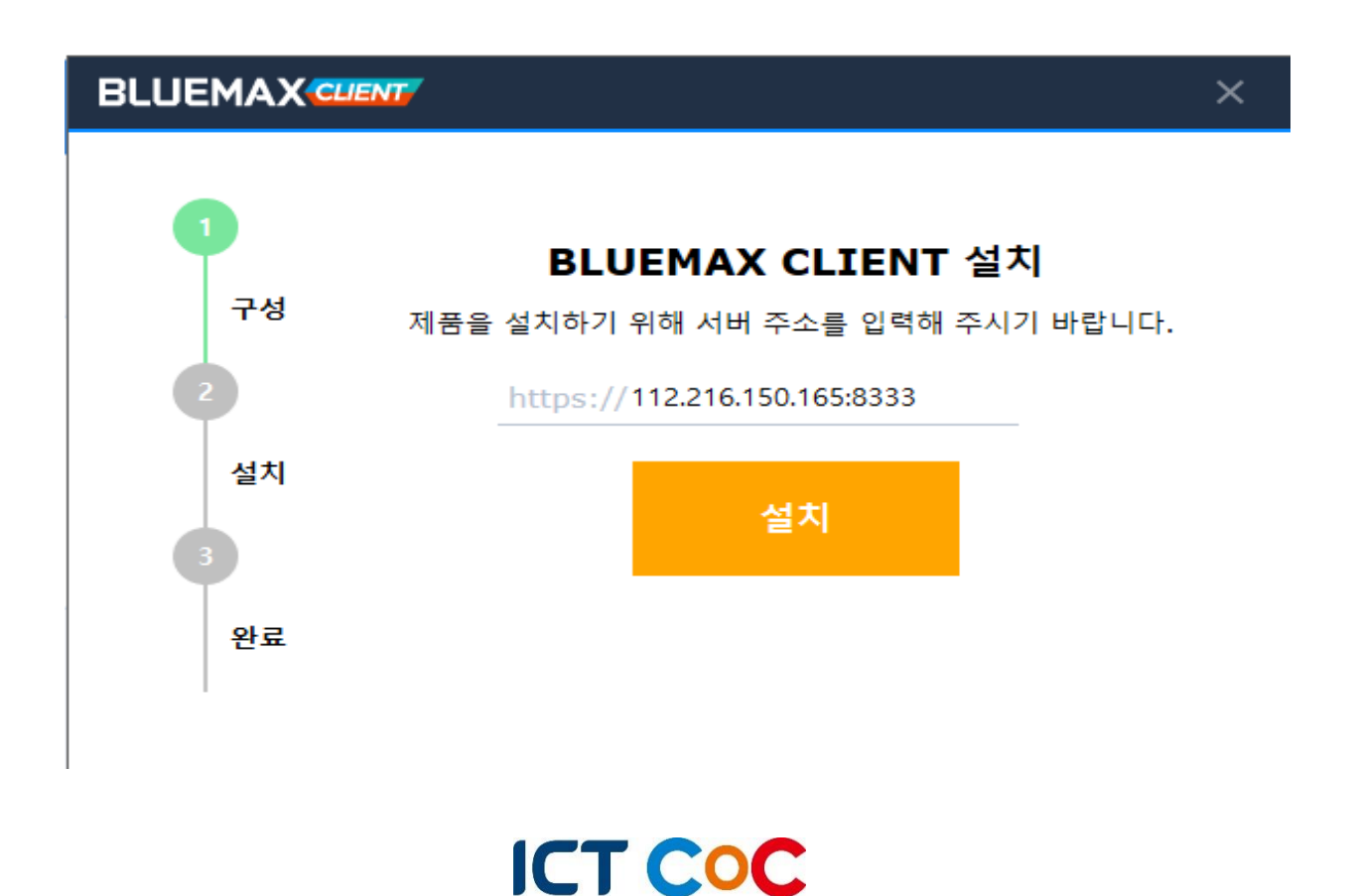

#### 5. 설치완료

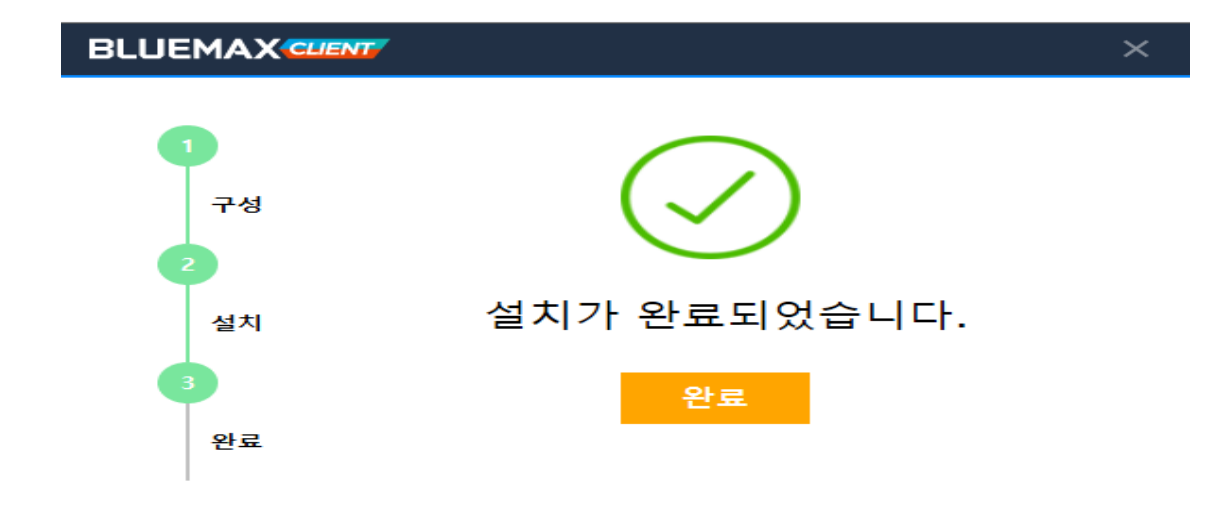

6. 주소 적기

| BLUEMAX                   | – ×                                                                                                    |
|---------------------------|----------------------------------------------------------------------------------------------------|
| BLUEMAX<br>CLIENT SSL VPN | <ul> <li>■ Direct input ✓</li> <li>■ https://112.216.150.165:8443/sslvpn2</li> <li>☑ 부팅 시 자동실행 ◆ Connect</li> </ul> |
| © COPYRIGHT :             | 2018 SECUI ALL RIGHTS RESERVED.                                                                                     |

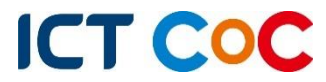

## 7. 제공받은 사용자 ID / PW 입력

|          |              | _ × |
|----------|--------------|-----|
| VPN      |              |     |
| Server : |              |     |
|          |              |     |
|          |              |     |
|          | e admin      |     |
|          | â •••••      |     |
|          |              |     |
|          | Login Cancer |     |
|          |              |     |

### 8. 최초 접속 시 이용 PW로 변경 후 사용

| 비밀번호 변경         |    |        |
|-----------------|----|--------|
| e admin1        |    |        |
| Password        |    |        |
| Change Password |    |        |
| Re-Password     |    |        |
|                 |    |        |
|                 | ОК | CANCEL |

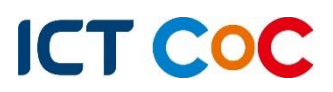